# SBS EXTERNAL HEALTHCARE REVIEW—User Guide

**Create New Account** 

**Register an Entity** 

View Attachment

**Upload Attachment** 

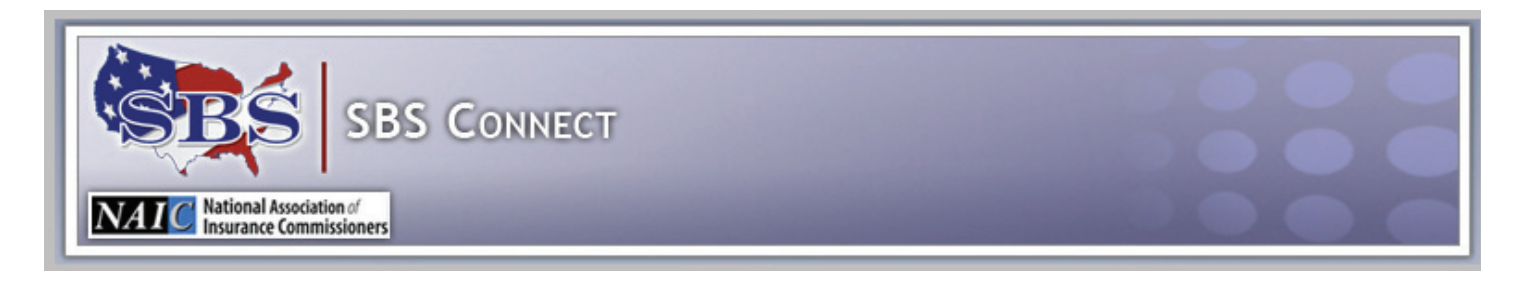

## SBS CONNECT - CREATE NEW ACCOUNT

Before using SBS Connect for the first time, 1) create an account and 2) register an entity to the new account. **Both** steps must be completed before the account is established.

Navigate to the SBS Connect login page by going to <u>www.statebasedsystems.com</u> and choosing the appropriate state from the dropdown box in the State Services block.

From the Online Tools list, scroll down to SBS Connect, and click on the <u>Register for SBS Connect</u> link. The SBS Connect login screen loads.

|                                        | SBS Connect                                                                                             |  |
|----------------------------------------|----------------------------------------------------------------------------------------------------|--|
|                                        | <u>Click here</u> to sign up for SBS Connect.<br>What is <u>SBS Connect</u> ?                           |  |
| Account Requi<br>User Name<br>Password | ired to Log-In<br>(case-sensitive)<br>(case-sensitive)<br>Forgot User Name or Password?<br>Submit Reset |  |

An SBS Connect Account is required in order to use this service. Click here to sign-up for SBS Connect and register an account.

## CREATE AN ACCOUNT

On the SBS Connect login page, "Click here to sign up for SBS Connect."

The registration page contains four tabs. Input your information into the form as detailed below. Required fields display an asterisk (\*).

| All required fields are marked with an *. |         |             |       |
|-------------------------------------------|---------|-------------|-------|
| Your First Name *                         |         | Last Name * |       |
| Firm Name                                 |         |             |       |
| Address Line 1 *                          |         |             |       |
| Address Line 2                            |         |             |       |
| Address Line 3                            |         |             |       |
| City *                                    | State * |             | ZIP * |
| Phone *                                   | Ext     |             |       |

#### **User Demographics**

Required\* fields are: First Name, Last Name, Address Line 1, City, State, ZIP Code, and Phone Number.

| User Login Account Information    |                                                                                                    |
|-----------------------------------|----------------------------------------------------------------------------------------------------|
| You cannot copy and paste your Us | er Name or Password. You must use the Backspace or Delete keys to remove and re-type the value.            |
| Enter a User Name: *              | The User Name must be 8-15 characters long and can only contain letters and numbers. It is case sensitive. |
| Re-Enter Your User Name: *        |                                                                                                    |
| Select a Password: *              | A combination of 7-15 letters and numbers, beginning with a letter.                                        |
| Enter Password Again: *           |                                                                                                    |
| Your City of Birth: *             | The Birth City will be used for verification purposes if you forget your password.                         |
|                                   |                                                                                                    |

#### **User Account Information**

This tab contains the fields for establishing the user name and password. All fields are required\*.

User Name: Must contain at least 8 characters but no more than 15, is case sensitive, and cannot be copied and pasted into either field. Letters and numbers can be used, but not punctuation or special characters. Use the backspace or delete key to erase.

Password: Must contain at least 7 characters but no more than 15, must begin with a letter, must contain at least one number, is case sensitive, and cannot be copied and pasted into either field. Letters and numbers can be used, but not punctuation or special characters. Use the backspace or delete key to erase.

City of Birth: This field is required. The birth city is used for verification of identity in the event of a forgotten user name or password.

| Your E-mail Address: *     | All SBS Connect notifications will be sent to this e-mail address. |
|----------------------------|--------------------------------------------------------------------|
| Enter E-mail Again: *      |                                                                    |
| Additional E-mail Address: | Secondary e-mail address where notifications will be sent.         |
| Enter 2nd E-mail Again:    |                                                                    |

#### **E-mail Notifications**

Input an e-mail address to be used for any e-mail notifications for this account. Also input an additional (optional) e-mail address to receive the same notifications if you wish.

| As the authorized R application has authorized R                          | Requestor, I declare that each Licensee whose information is requested through the SBS Connect<br>horized the Requestor to access and make necessary updates to the licensing information. |
|---------------------------------------------------------------------------|----------------------------------------------------------------------------------------------------|
|                                                                           | Submit Reset Back                                                                                                    |
| Attestation                                                               |                                                                                                    |
| Selection of this c                                                       | heckbox confirming the attestation statement is required to establish the account.                                                                                                    |
| Click Submit to<br>s                                                      | o continue. A validation screen is next for verification of input before final submission.                                                                                                 |
| Click Reset to                                                            | o erase all the input on the form and begin again.                                                                                                    |
| Click Back to                                                             | o return to the SBS Connect login page.                                                                                                    |
|                                                                           |                                                                                                    |
|                                                                           | SBS Connect                                                                                                    |
|                                                                           | Please verify that your registration information is correct.                                                                                                    |
| User Information<br>Name:                                                 | Elmer Fudd                                                                                                    |
| Firm Name:                                                                | 122 Stract Avanua                                                                                                    |
| Address.                                                                  | Toontown, OHIO,USA 99999                                                                                                    |
| Phone:                                                                    | (999)555-1212                                                                                                    |
| User Login Account Informati                                              | ion and a second second second second second second second second second second second second second second se                                                                             |
| User Name:                                                                | elmerfudd                                                                                                    |
| City of Birth:                                                            | Toontown                                                                                                    |
| E-mail Notifications                                                      |                                                                                                    |
| E-mail Address:<br>Additional E-mail Address:                             | efudd@fakedomain.com                                                                                                    |
| Attestation<br>As the authorized Requestor<br>Connect application has aut | r, I declare that each Licensee whose information is requested through the SBS<br>thorized the Requestor to access and make necessary updates to the licensing                             |

Verify that all information displaying is correct.

- Click **Submit** to finalize the account set-up. Once this process is completed, the SBS Connect Welcome page displays, and you will receive a confirmation e-mail on the successful account set-up. Now go on to step 2) Register an Entity.
- Click Back to return to the profile information entry page and correct any error.

#### Welcome Page

| Welcome               | Connect Help                                                                                                    |
|-----------------------|----------------------------------------------------------------------------------------------------|
| B.T. Kloughn          | For Individual Licensee Requests                                                                                                    |
| Update Profile        | <ol> <li>Click the Register Entity link then complete the requested information.</li> <li>Once you have registered a license, the Producer tab will display.</li> </ol>                                                                                                    |
| Change Password       | 3. Click on the Producer tab above to view SBS Connect services available and perform a request.                                                                                                    |
| Register Entity       | For Licensee Administrators of Multiple Licenses                                                                                                    |
| License Administrator | <ol> <li>In the View Multiple Licensees page, click the Register License link then complete the requested information. Additional licenses</li> <li>a doe added by following this same stop.</li> </ol>                                                                                                    |
| Log Out               | 3. To perform a transaction on an already registered license, click the License Administrator link, if you are not already in the View Multiple Licensees page. Then click the preferred licensee from the drop-down list. Once the licensee has been chosen continue by clicking the activity that you wish to perform. |
|                       | For Company or IRO External Healthcare Request<br>1. Click the Register Entity link then complete the requested information.                                                                                                    |

### **REGISTER AN ENTITY**

Before any activity can be performed using this SBS Connect account—uploading an attachment, for example—a single license must be registered to the account.

Click the <u>Register Entity</u> link on the left side of the Welcome page as shown in the example above.

| Nhat type of Entity would you like to Register?                                                                                      | Click here for the definition of all Entity Types.                      |
|----------------------------------------------------------------------------------------------------|-------------------------------------------------------------------------|
|                                                                                                    | ber and the full numeric Federal Employer Identification Number (FEIN). |
| Individual License<br>State Com Business Entity License<br>Company For External Review<br>Company<br>Independent Review Organization | NAIC Company Number FEIN Add                                            |

Required items are marked with an \*.

First, choose the type of entity you are registering to this account—Company or Independent Review Organization—from the dropdown box. Click the link immediately to the right of the dropdown box for a definition of the entity types.

#### For a Company...

| What type of Entity would you like to Register? Company For External Review<br>Input the State Company Nur | Click here for the definition of Company For Ext<br>nber (required). The NAIC Company Number or FE | ternal Review.<br>IN is strongly recommended. |
|----------------------------------------------------------------------------------------------------|----------------------------------------------------------------------------------------------------|-----------------------------------------------|
| State Company Number*                                                                                      | NAIC Company Number                                                                                | FEIN                                          |
|                                                                                                    | Add                                                                                                |                                               |
| R                                                                                                    | equired items are marked with an                                                                   | *                                             |

Input the requested information. For a company, input the State Company Number (required). Additionally, inputting the NAIC Company Number (cocode), or the Federal Employer Identification Number (FEIN) while not required, is strongly recommended.

#### For an Independent Review Organization...

| What type of Entity would you like to Register? Independent Review Organization Click here for the definition of Independent Review Organization.<br>Input the IRO Number. |
|----------------------------------------------------------------------------------------------------|
| IRO Number*                                                                                                    |
| Add                                                                                                    |
| Required items are marked with an *.                                                                                                    |

Input the requested information. For an independent review organization, input the IRO number assigned from the state department of insurance.

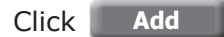

A verification screen displays to validate the input. As you can see in the example below, an individual from a company is being registered.

| What type of Entity would you like | to Register?         | Click here for the definition of Comp | any.       |        |  |
|------------------------------------|----------------------|---------------------------------------|------------|--------|--|
|                                    |                      | COMPANY                               |            |        |  |
|                                    | State Company Number | NAIC Company Number                   | FEIN*      |        |  |
|                                    | 605995               |                                       | 600876836  | Delete |  |
|                                    |                      | Submit                                |            | 1      |  |
|                                    |                      | Required items are marked             | with an *. |        |  |

Click **Submit** to complete the registration to this account.

Once the process is complete, a success screen displays.

| Name: | Aetna Health and Life Insurance Company | Company Number:      | 605955       | Naic Number:        | 78700   |
|-------|-----------------------------------------|----------------------|--------------|---------------------|---------|
| -     | cistor of Fatility                      | Click the Home butto | n to go to y | your SBS Connect He | ome Pag |

Click **Home** to go to the SBS Connect Welcome page, and you're done!

### **General Information**

After the initial set-up, an account is automatically given a status of Pending. The department of insurance then reviews all accounts, and depending on its business rules, the status is changed to Active, Inactive, or Denied.

Each state department of insurance determines whether a company or independent review organization can only view attachments, or can view **and** upload attachments. Both procedures follow.

There is no size limit when uploading an attachment, but must be an approved type of file as set by the department of insurance for these reviews—PDF, for example.

# **VIEW ATTACHMENT**

Once you have logged into your account and at the Welcome page, click the <u>External Healthcare</u> <u>Review</u> link. The External Healthcare Review page opens.

| Joe Adams<br>Aetna Health and Life Insurance Comp | any         |                  |                   |
|---------------------------------------------------|-------------|------------------|-------------------|
| Tracking ID                                       | Case Status | View Attachments | Upload Attachment |
| 28026                                             | Open        | (2)              | Upload            |
|                                                   | Close       |                  |                   |

On this page are all the open cases for which the user has been granted access, listed by a unique TrackingID number.

Click the View Attachments link that shows the number of attachments available for viewing for that particular case. The External Healthcare Review Attachment Details page opens.

Click **Close** to return to the Welcome page.

| Status: Open |                          |                 |                |               | Upload Attachment |
|--------------|--------------------------|-----------------|----------------|---------------|-------------------|
| File Name    | File Description         | Attached By     | Effective Date | Attached Date | View Attachments  |
| test.docx    | Attachment upload test 1 | Elisa Bourgeois | 04/18/2012     | 04/18/2012    | ŵ                 |
| test.docx    | Company Attachment       | Joe Adams       | 04/18/2012     | 04/18/2012    | ŵ                 |

The TrackingID and Case Status are in the upper-left corner for verification.

The list of attachments displays in table form with a link to view the attachments individually. Click the paper clip icon to open the attachment.

Click Back to return to the External Healthcare Review page.

## UPLOAD ATTACHMENT

Once you have logged into your account and at the Welcome page, click the <u>External Healthcare</u> <u>Review</u> link. The External Healthcare Review page opens.

| Joe Adams<br>Aetna Health and Life Insurance Com | pany        |                  |                   |
|--------------------------------------------------|-------------|------------------|-------------------|
| Tracking ID                                      | Case Status | View Attachments | Upload Attachment |
| 28026                                            | Open        | (2)              | Upload            |
|                                                  | Close       |                  |                   |

On this page are all the open cases for which the user has been granted access, listed by a unique TrackingID number. In the last column of the table is the <u>Upload</u> link to upload additional attachments for that case.

OR

Click the View Attachments link that shows the number of attachments available for viewing for that particular case. The External Healthcare Review Attachment Details page opens.

| e Status: Open |                          |                 |                |               | Upload Attachmen |
|----------------|--------------------------|-----------------|----------------|---------------|------------------|
| File Name      | File Description         | Attached By     | Effective Date | Attached Date | View Attachments |
| test.docx      | Attachment upload test 1 | Elisa Bourgeois | 04/18/2012     | 04/18/2012    | ŵ                |
| test.docx      | Company Attachment       | Joe Adams       | 04/18/2012     | 04/18/2012    | ŵ                |
|                |                          | Back            |                |               |                  |

The TrackingID and Case Status are in the upper-left corner for verification.

The list of attachments displays in table form with a link for each to view the attachments individually, and in the upper-right corner is the <u>Upload Attachments</u> link. Click to load the Add Attachment Information page.

### **Add Attachment Information Page**

| Add Attachment   |                                                    |              |
|------------------|----------------------------------------------------|--------------|
| File Description |                                                    |              |
|                  | Maximum Description Limit- 200 Characters. Charact | ers Left 200 |
| Effective Date   |                                                    |              |
| Attachment File  |                                                    | Protuco      |

### **Add Attachment**

File Description: a brief summary of what the attached file contains or its significance is required\*. (200 characters max.)

Effective Date: Optional information—use as needed.

Attachment File: Click the Browse button to attach the file from the files on your PC-available drives. Select as you would from Windows<sup>®</sup> Explorer with its directories, subdirectories, and files.

Submit Attaches the file.

Close Exits the Add Attachment Information page without attaching the document.

Add Row Adds a row for attaching more than one document.